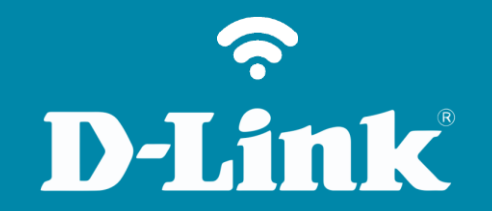

## Configuração de compartilhamento de arquivo

**DIR-505** 

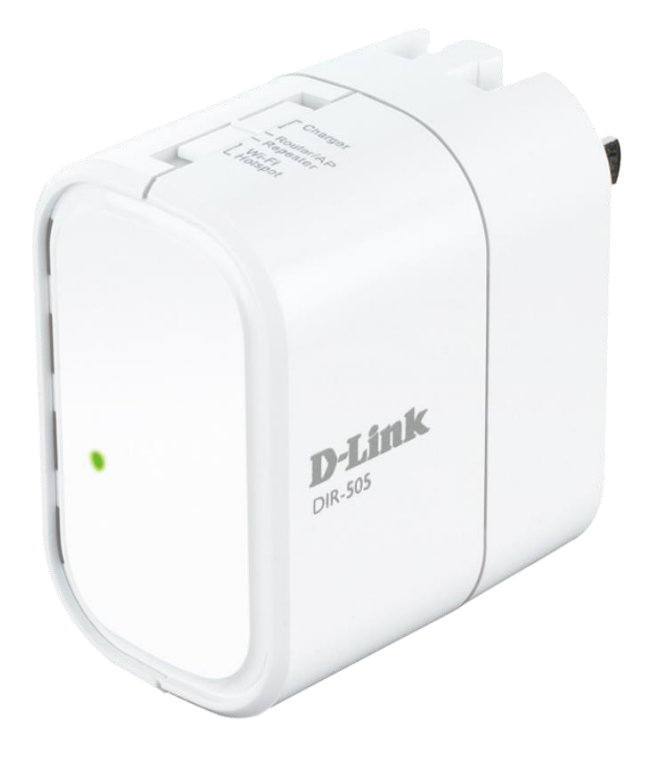

## **D**-Link

## Procedimentos para configurar compartilhamento de arquivo

 Para realizar essa configuração o computador deve estar conectado via cabo Ethernet em sua porta LAN do DIR-505.

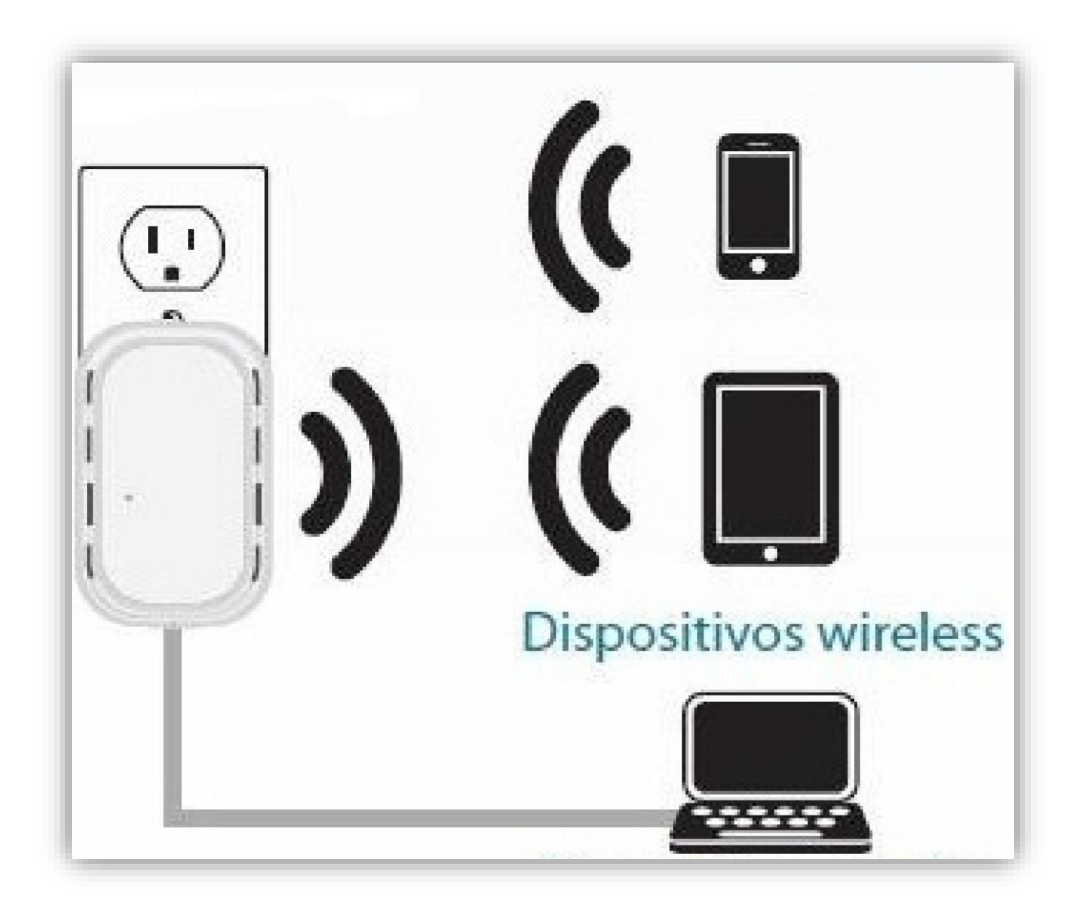

2- Primeiramente conecte a rede Wireless do DIR-505, após se conectar à rede WiFi do DIR-505, abra o navegador de internet e digite na barra de endereços http://192.168.0.1 e tecle Enter.

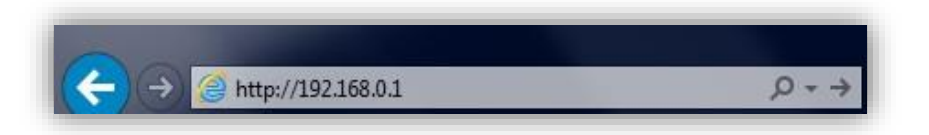

3- Logo em seguida abrirá uma janela de autenticação.

Digite o usuário e senha do equipamento:

User name: admin Password: (em branco). Clique em Login.

| LOGIN                  |                                       |
|------------------------|---------------------------------------|
| Log in to the router : |                                       |
|                        | User Name : admin<br>Password : Login |

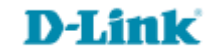

4- **Em SHAREPORT WEB ACCESS,** altere os seguintes campos:

Enable Http Storage Remote Access: Marque essa opção. HTTP Access Port e HTTPS Access Port: Selecione a porta de acesso ao servidor.

5- Em **User Creation**, altere os seguintes campos:

User Name: digite o nome do usuário (Ex: teste).

Password: digite a senha do usuário Verify Password: confirme a senha do usuário.

Clique em Add/Edit.

| Product Page : DIR-50 | 05                                    |                                                                   |                                                              | Hardware Version : A1                      | Firmware Version : 1.03                       |  |  |  |
|-----------------------|---------------------------------------|-------------------------------------------------------------------|--------------------------------------------------------------|--------------------------------------------|-----------------------------------------------|--|--|--|
|                       |                                       |                                                                   |                                                              |                                            |                                               |  |  |  |
|                       |                                       |                                                                   |                                                              |                                            |                                               |  |  |  |
| DIR-505 HotSpot       | SETUP                                 | ADVANCED                                                          | MAINTENANCE                                                  | STATUS                                     | HELD                                          |  |  |  |
| SETUP WIZARD          |                                       | AUTANCED                                                          | Plaintenance                                                 | 318103                                     | Helpful Hints                                 |  |  |  |
| WI-FI HOTSPOT SETUP   | Share Port Web /                      | Access allows you to use a we                                     | h browser to access files s                                  | tored on an USB                            | The Storage page                              |  |  |  |
| WIRELESS LAN SETUP    | storage drive plug<br>Access checkbox | ged into the router. To use to<br>then create user accounts to    | his feature, check the Ena                                   | ble SharePort Web                          | contains information<br>about the USB storage |  |  |  |
| LAN SETUP             | the Guest accoundrive, the new de     | t(guest/guest) to access the<br>evice will appear in the list wit | e Guest Folder, After pluggi<br>h a link to it. You can then | ng in an USB storage<br>1 use this link to | drivers currently<br>plugged in to the        |  |  |  |
| MEDIA SERVER          | connect to the d                      | rive and log in with a user acc                                   | ount.                                                        |                                            | device.                                       |  |  |  |
| STORAGE               | Save Settings                         | Don't Save Settings                                               |                                                              |                                            |                                               |  |  |  |
|                       | SHAREPORT W                           | EB ACCESS                                                         |                                                              |                                            |                                               |  |  |  |
|                       | Enable Si                             | harePort Web 🔽                                                    |                                                              |                                            |                                               |  |  |  |
|                       | нттр                                  | Access :                                                          |                                                              |                                            |                                               |  |  |  |
|                       | HTTPS                                 | Access Port: 4433                                                 |                                                              |                                            |                                               |  |  |  |
|                       | Allow Re                              | mote Access : 💌                                                   |                                                              |                                            |                                               |  |  |  |
|                       | 10 USER CREATION                      |                                                                   |                                                              |                                            |                                               |  |  |  |
|                       |                                       | User Name: teste                                                  | << User Name                                                 |                                            |                                               |  |  |  |
|                       |                                       | Password :                                                        |                                                              |                                            |                                               |  |  |  |
|                       | Veri                                  | fy Password :                                                     | Add/Edit                                                     | Delete                                     |                                               |  |  |  |
|                       | USER LIST                             |                                                                   |                                                              |                                            |                                               |  |  |  |
|                       |                                       |                                                                   | ſ                                                            | 🛐 :Modify 🅤 :Delete                        |                                               |  |  |  |
|                       | No. User Nan                          | ne Access Path                                                    | Permissio                                                    | n                                          |                                               |  |  |  |
|                       |                                       | admin /                                                           | Read/White                                                   |                                            |                                               |  |  |  |
|                       | 2                                     | guest None                                                        | Read Only                                                    | E                                          |                                               |  |  |  |
|                       | 3                                     | teste None                                                        | Read Only                                                    | E                                          |                                               |  |  |  |
|                       |                                       |                                                                   |                                                              |                                            |                                               |  |  |  |
|                       | NUMBER OF DE                          | VICES : 1                                                         |                                                              |                                            |                                               |  |  |  |
|                       | Device                                | Total Spac                                                        | e F                                                          | ree Space                                  |                                               |  |  |  |
|                       | usb_A1                                | 14.9GB                                                            |                                                              | 3.5GB                                      |                                               |  |  |  |
|                       | SHAREPORT W                           | EB ACCESS LINK                                                    |                                                              |                                            |                                               |  |  |  |
|                       | You can use this lin                  | nk to connect to the drive re                                     | motely after logging in with                                 | n a user account.                          |                                               |  |  |  |
|                       | http://172.16.24.:                    | 168:8181                                                          |                                                              |                                            |                                               |  |  |  |
| WIRELESS              |                                       |                                                                   |                                                              |                                            |                                               |  |  |  |

## **D-Link**

6- Para Alterar as Permissões do usuário e clique no ícone "Modify"

|     |           |             | 💕 :Modify  | 🍞 :Delete |
|-----|-----------|-------------|------------|-----------|
| No. | User Name | Access Path | Permission |           |
| 1   | admin     | 1           | Read/Write |           |
| 2   | guest     | None        | Read Only  | ľ         |
| 3   | teste     | None        | Read Only  | E         |

7- **Permission** define se o usuário vai ter apenas leitura ou gravação (**Read/Write**), e define também a pasta que o usuário terá acesso.

| Append New Folder |                             |
|-------------------|-----------------------------|
| User Name :       | teste                       |
| Device Link :     | http://192.168.222.100:8181 |
| Folder :          | None Browse                 |
| Permission :      | Read/Write                  |
|                   | Append<br>OK Cancel         |

8- Clique em **"OK"**, após clique em **Save Settings**.

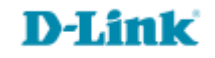

Suporte Técnico www.dlink.com.br/suporte